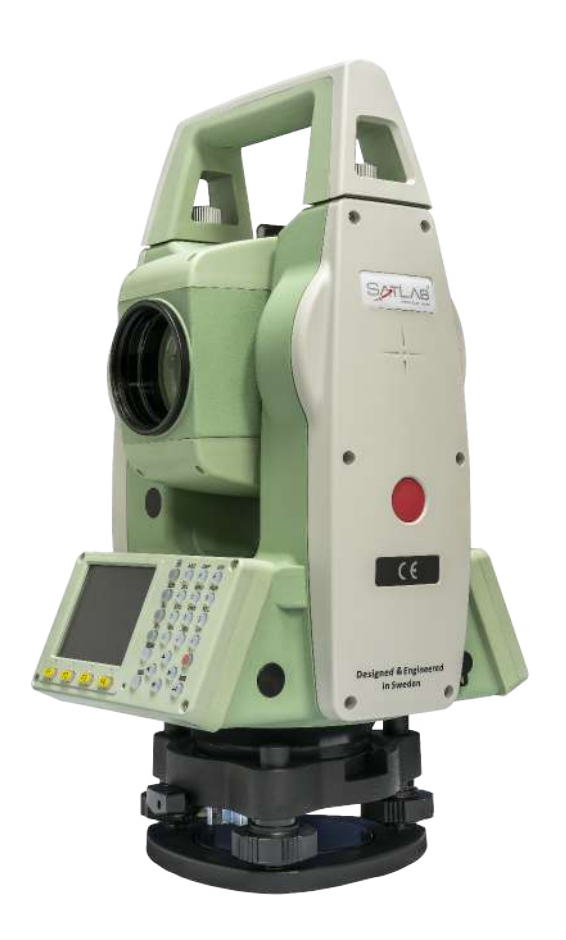

## ESTAÇÃO TOTAL SATLAB SLT2

## **GUIA PRÁTICO – ALTURA REMOTA**

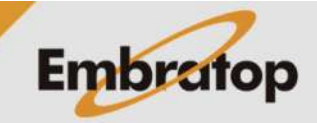

www.embratop.com.br

Tel: 11 5018-1800

## 1. Acessar ferramenta Área e Volume

1. Entre em 2 Programa;

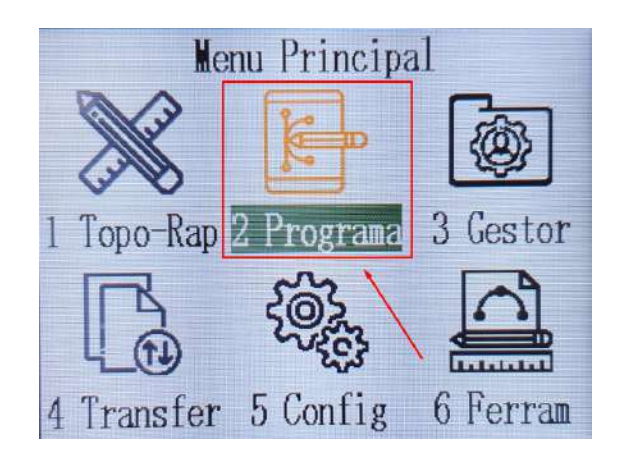

2. Pressione a tecla para ir até a segunda página;

3. Pressione F2 – Altura Remota;

| [Progran | na]        |      | 2/3 🗘 |
|----------|------------|------|-------|
| F1       | Area/Volu  | ime  | (1)   |
| F2       | Altura Rer | nota | (2)   |
| F3       | cogo       |      | (3)   |
| F4 🕨     | Estrada    |      | (4)   |
| F1       | F2         | F3   | F4    |

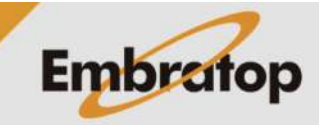

## 2. Calcular Elevação Remota

 Após realizar a orientação da estação total, pressione F4 – Inicio;

| [Altura Re | mota]          |     |
|------------|----------------|-----|
| [*] F1     | Def. Obra      | (1) |
| [*] F2     | Def. Estacao   | (2) |
| [*] F3     | Def. Orientaca | (3) |
| F4         | Inicio         | (4) |
| F1         | F2 F3          | F4  |

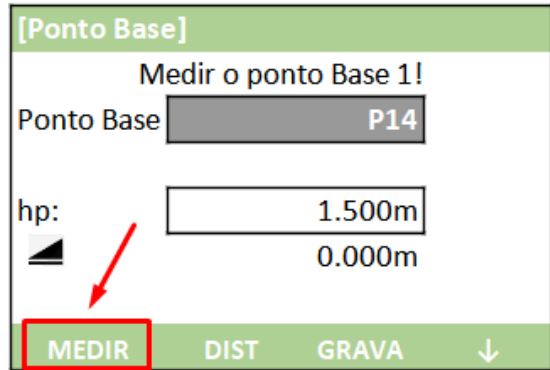

**3**. Será mostrada a tela para que o ponto de interesse, em que se deseja obter o valor da elevação, seja visado.

Aponte a luneta para o ponto, na tela o valor de Z será alterado automaticamente;

| [Altura Remot | a]                |    |
|---------------|-------------------|----|
| Visa          | r o Ponto Remoto! |    |
| Ponto Base    | P14               |    |
| Altura Remot  | P15               |    |
|               | 2.970m            |    |
| Δ 📶           | 0.678m            |    |
| z             | 1.3.357m          |    |
| Ponto Base    |                   | ОК |

| [Altura Remota] |                       |    |
|-----------------|-----------------------|----|
| Visa            | Visar o Ponto Remoto! |    |
| Ponto Base      | P14                   |    |
| Altura Remot    | P15                   |    |
|                 | 2.970m                |    |
|                 | 0.678m                |    |
| z 🗡             | 1.3.357m              |    |
| Ponto Base      |                       | ОК |

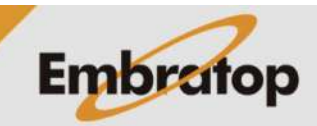

|                                              | lΡ |
|----------------------------------------------|----|
| 2. Realiza a medição no ponto base, insira o | ľ  |
| nome em Ponto Base, a altura do bastão em    |    |
| hp e pressione F1 – MEDIR;                   | In |

**4.** Para definir um novo ponto base, pressione F1 – Ponto Base;

|               | [Altura Remota]       |          |              |  |
|---------------|-----------------------|----------|--------------|--|
|               | Visar o Ponto Remoto! |          |              |  |
|               | Ponto Base            | P14      |              |  |
| e <b>F4 –</b> | Altura Remot          | P15      |              |  |
|               |                       | 2.970m   |              |  |
|               | Δ 📕                   | 0.678m   | $\mathbf{N}$ |  |
|               | Z                     | 1.3.357m | X            |  |
|               | Ponto Base            |          | ОК           |  |

5. Para finalizar a ferramenta, pressione F4 – OK.

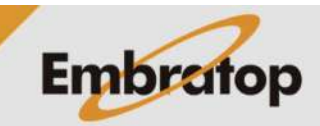